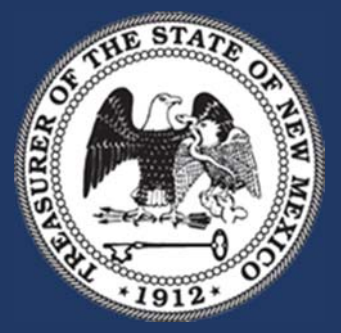

**New Mexico State Treasurer's Office** 

Local Government Investment Pool (LGIP) Internet Participant Access System (iPAS)

# iPAS Participant Guide

**Broadridge Investment Accounting** 

## Purpose

This document provides instruction on the use of the New Mexico State Treasurer's Office (NMSTO) LGIP through Broadridge iPAS in a normal operational context.

Information presented in this document applies to the platform releases beginning with 2018.x.

## Audience

This document is intended for participant users of the iPAS extension of the Broadridge Investment Accounting platform, formerly known as QED.

## **Company Contacts**

If you have any question in regards to iPAS, please feel free to contact NMSTO and we will be happy to assist you with any issues.

Support Services: <u>NMSTO.LGIP@state.nm.us</u>

Tel: (505)955-1146

### Version History

| Date            | Version | Content Changes                                          |
|-----------------|---------|----------------------------------------------------------|
| 21 January 2020 | 1.0     | Document adapted for Broadridge Investment Accounting    |
|                 |         | software version 2018+.                                  |
| 31 July 2020    | 2.0     | Document adapted for New Mexico State Treasurer's Office |
|                 |         | LGIP.                                                    |

# Contents

| Introduction        | 4  |
|---------------------|----|
| Getting Started     | 5  |
| Transaction Types   | 8  |
| Deposit             | 8  |
| Withdrawal          | 13 |
| Interfund Transfer  | 19 |
| Reports             | 22 |
| Alerts              | 27 |
| Account Maintenance | 31 |
| Change Password     | 32 |
| Table of Figures    |    |

## Introduction

Broadridge iPAS (Internet Participant Access System) is a common fund web management application that enables authorized users to process transactions and view account information via a web browser.

iPAS allows Local Government Investment Pool (LGIP) participants to:

- Deposit cash in authorized funds;
- Withdraw cash from authorized funds;
- Transfer cash from one authorized fund to another authorized fund;
- Print confirmations of all iPAS-executed transactions;
- Display and print account statements of all investments held in any authorized fund.

Participant account statements, transactions histories and investment position activity can be generated for any time period. Additionally, the power of Broadridge Investment Accounting with iPAS integration enables common fund administrators to monitor all iPAS participant activity as it occurs, complete with date, time, and user identification on each action.

Using a real-time message server for communication, the investment accounting platform dynamically validates and updates the information provided to iPAS participants, including:

- Investment balances (actual and available)
- Transaction activity (approved and pending settlement)
- Contributions- Note: the terms Deposit and Contribution are used synonymously in iPAS.
- Withdrawals
- Interfund Transfers
- Transaction policies for amounts, dates and time of day
- Administrative notices

## **Getting Started**

Your iPAS administrator provides the URL Specific to your iPAS environment, which you can access through any web browser. Enter your User ID and Password as indicated below, then click Log on.

|      |                     | New Mexico State Treasurer's Office<br>Local Government Investment Pool (LGIP)<br>Internet Participant Access System (IPAS) |
|------|---------------------|----------------------------------------------------------------------------------------------------|
| Home | • Welcome to the Ne | ew Mexico State Treasurer's Office Local Government Investment Pool                                                         |
|      | Please enter ye     | our User ID and Password to log on                                                                                          |
|      | User ID:            | JDoe                                                                                                    |
|      | Password:           | ••••••                                                                                                    |
|      | Log On Exit         |                                                                                                    |

Figure 1. Login Page

The iPAS Home page appears.

|                     |                                                                                          | New Mexico                                                            | State Treasurer's Office<br>Local Government Investment Pool (LGIP<br>Internet Participant Access System (IPAS<br>Logged on as John D |
|---------------------|------------------------------------------------------------------------------------------|-----------------------------------------------------------------------|----------------------------------------------------------------------------------------------------|
| Home                | • Home                                                                                   |                                                                       |                                                                                                    |
| Denosit             |                                                                                          |                                                                       |                                                                                                    |
| Withdrawal          | Notices                                                                                  |                                                                       | To pause a particular notice, place your mouse over it                                                                                |
| Interfund Transfer  | 02/11/20 05:11:00 AM<br>test                                                             |                                                                       |                                                                                                    |
| Reports             |                                                                                          |                                                                       |                                                                                                    |
| Transactions        |                                                                                          |                                                                       |                                                                                                    |
| Alorta              |                                                                                          |                                                                       |                                                                                                    |
| Alerts              |                                                                                          |                                                                       |                                                                                                    |
| Account Maintenance | Default Investment                                                                       |                                                                       |                                                                                                    |
| Log Off             | Set Default Investment                                                                   |                                                                       |                                                                                                    |
| Contact Information | Select your default investment for<br>deposits, withdrawals, and interfund<br>transfers. |                                                                       |                                                                                                    |
|                     | Transactions                                                                             |                                                                       |                                                                                                    |
|                     | Deposit                                                                                  | Withdrawal                                                            | Interfund Transfer                                                                                                    |
|                     | Initiate a deposit into your specified<br>investment pool account.                       | Initiate a withdrawal from your specified<br>investment pool account. | Transfer cash between your investment<br>pool accounts.                                                                               |
|                     | Reports                                                                                  |                                                                       |                                                                                                    |
|                     | Reports                                                                                  | Transactions                                                          | Alerts                                                                                                    |
|                     | Generate and print reports.                                                              | View your transactions.                                               | View and manage your alerts.                                                                                                    |
|                     | Administration                                                                           |                                                                       |                                                                                                    |
|                     | Account Maintenance                                                                      | Log Off                                                               |                                                                                                    |
|                     | Administer your user account.                                                            | Log off from the system.                                              |                                                                                                    |
|                     | Loc                                                                                      | cal Government Investment Pool   Portfolio   I                        | Rates   Contact Us                                                                                                    |

Figure 2. Home Page

If you do not have a User ID or Password, please contact your iPAS administrator.

The Home page offers several choices for working within iPAS:

- Home- return to the iPAS main page.
- **Deposit** submit a deposit request. Note: the terms Deposit and Contribution are used synonymously in iPAS.
- Withdrawal- submit a withdrawal request.
- Interfund Transfer- submit a transfer request between authorized funds.
- **Reports** generate and print account statements.
- Transactions- view transaction history.
- Alerts- view and manage your alerts.
- Account Maintenance- change your password.

**Notices** display at the top of the home page; to pause a particular notice, hold the pointer over the notice text.

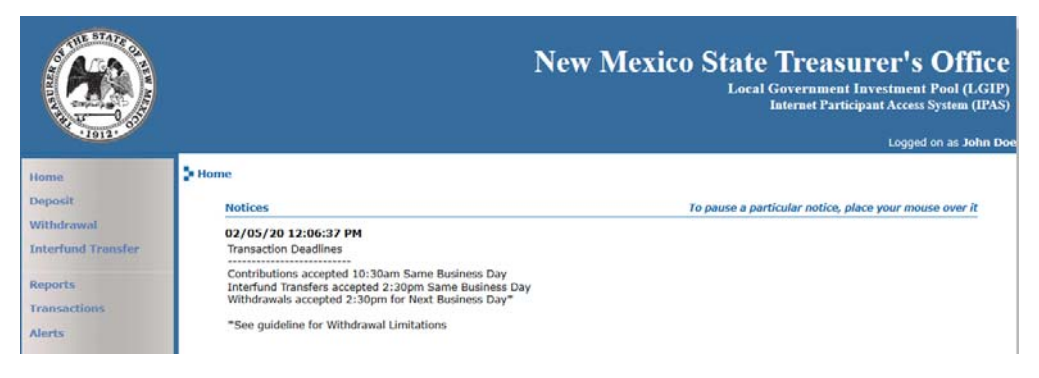

Figure 3. Notices

**Default Investment** information displays balance details along with contributions and withdrawals awaiting approval or settlement.

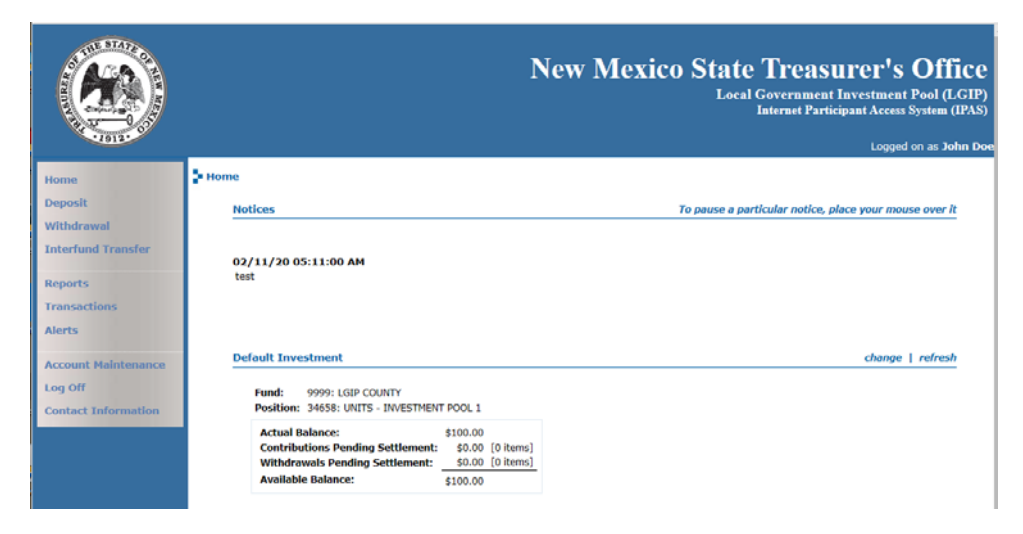

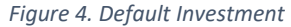

To modify your default investment, select **change**. The system prompts you to choose an investment by searching from a list of your authorized funds. After making your selection, click **Done** and **Save** your changes.

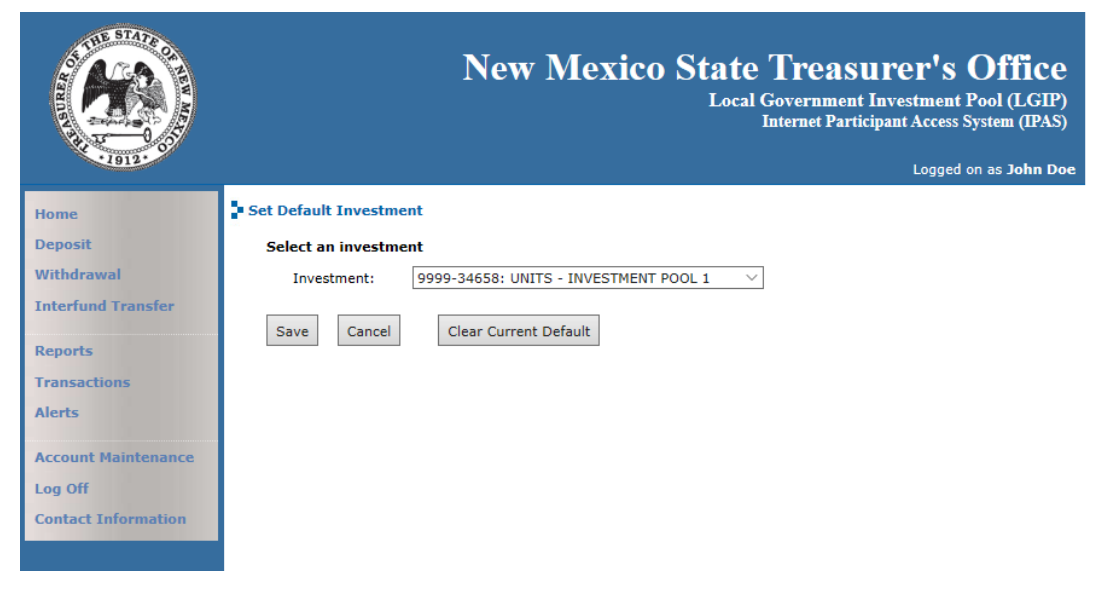

Figure 5. Change Default Investment

## Transaction Types

There are three types of transactions that you may initiate through iPAS:

| Transaction Type  | Deadline      | Effective Date    | System        |
|-------------------|---------------|-------------------|---------------|
| Deposit           | 10:30 a.m. MT | Same Day          | iPAS and Bank |
| Withdrawal        | 2:30 p.m. MT  | Next Business Day | iPAS          |
| Internal Transfer | 2:30 p.m. MT  | Same Day          | iPAS          |

#### Deposit

To initiate a deposit request, select **Deposit** from the menu or on the **Home** page.

|                                  |                                                                               | New Mexico                                                                          | D State Treasurer's Office<br>Local Government Investment Pool (LGIP)<br>Internet Participant Access System (IPAS)<br>Logged on as John Doc |
|----------------------------------|-------------------------------------------------------------------------------|-------------------------------------------------------------------------------------|----------------------------------------------------------------------------------------------------|
| Home                             | - Home                                                                        |                                                                                     |                                                                                                    |
| Deposit                          | Notices                                                                       |                                                                                     | To pause a particular notice, place your mouse over it                                                                                      |
| Withdrawal<br>Interfund Transfer | 02/13/20 10:09:09 AM<br>MST TEST 2/13/2020                                    |                                                                                     |                                                                                                    |
| Reports                          |                                                                               |                                                                                     |                                                                                                    |
| Transactions                     |                                                                               |                                                                                     |                                                                                                    |
| Alerts                           |                                                                               |                                                                                     |                                                                                                    |
| Account Maintenance              | Default Investment                                                            |                                                                                     | change   refresh                                                                                                    |
| Log Off                          | Fund: 9999: LGIP COUNTY                                                       |                                                                                     |                                                                                                    |
| Contact Information              | Position: 34658: UNITS - INVESTMENT PO                                        | DOL 1                                                                               |                                                                                                    |
|                                  | Contributions Pending Settlement:                                             | \$0.00 [0 items]                                                                    |                                                                                                    |
|                                  | Withdrawals Pending Settlement:<br>Available Balance: \$1                     | \$0.00 [0 items]<br>.00.00                                                          |                                                                                                    |
|                                  |                                                                               |                                                                                     |                                                                                                    |
|                                  | Transactions                                                                  |                                                                                     |                                                                                                    |
|                                  | Deposit<br>Initiate a deposit into your specified<br>investment pool account. | Withdrawal<br>Initiate a withdrawal from your specified<br>investment pool account. | Interfund Transfer<br>Transfer cash between your investment<br>pool accounts.                                                               |
|                                  | Reports                                                                       |                                                                                     |                                                                                                    |
|                                  | <b>Reports</b><br>Generate and print reports.                                 | Transactions<br>View your transactions.                                             | Alerts<br>View and manage your alerts.                                                                                                    |
|                                  | Administration                                                                |                                                                                     |                                                                                                    |
|                                  | Account Maintenance<br>Administer your user account.                          | Log Off<br>Log off from the system.                                                 |                                                                                                    |
|                                  | Loca                                                                          | l Government Investment Pool   Portfolio   F                                        | Rates   Contact Us                                                                                                    |
|                                  |                                                                               | Powered by Broadridge                                                               |                                                                                                    |

Figure 6. Deposit Request

The **Deposit** page appears.

Use the search function to select the investment that will receive the deposit (if other than the default investment) and select the *Effective Date*, *Deposit Amount* and *Transaction Description* (optional).

You must submit deposit requests by 10:30 am to have an *Effective Date* of today's date. For deposit requests submitted after the deadline, the earliest possible *Effective Date* is the next business day.

The required authorizations, minimum and maximum contribution requirements dynamically link to the business rules established within iPAS.

iPAS may display a message informing you the deposit request requires authorization before final processing is completed.

Click **Submit** to continue to the next page.

|                     | New Mexico State Treasurer's Office<br>Local Government Investment Pool (LGIP)<br>Internet Participant Access System (IPAS)<br>Logged on as John Doe           |
|---------------------|----------------------------------------------------------------------------------------------------|
| Home                | Deposit                                                                                                    |
| Deposit             | Select the investment that will receive the deposit:                                                                                                    |
| Withdrawal          | Investment: 9999-34908: UNITS - INVESTMENT POOL 1                                                                                                    |
| Interfund Transfer  | Fund: 9999: LGIP COUNTY                                                                                                    |
| Reports             | Position: 34908: UNITS - INVESTMENT POOL 1                                                                                                    |
| Transactions        | Actual Balance: \$100.00<br>Contributions Pending Settlement: \$0.00 [0 items]                                                                                 |
| Alerts              | Withdrawals Pending Settlement:         \$0.00         [0 items]           Available Balance:         \$100.00                                                 |
| Account Maintenance |                                                                                                    |
| Log Off             | Select the payment method:                                                                                                    |
| Contact Information | Payment Method: iPAS CNTR/WTHD V                                                                                                    |
|                     | Enter the effective date and the total amount of the deposit.<br>Deposits for 05/18/2020 are accepted up to 10:30AM MDT on 05/18/2020.                         |
|                     | Effective Date: 05/18/2020                                                                                                    |
|                     | Deposit Amount: 400.00                                                                                                    |
|                     | Transaction Description: Daily Deposit ×                                                                                                    |
|                     | This transaction must be authorized before it will officially be submitted. Users permitted to authorize this<br>transaction will be notified upon logging in. |
|                     | Submit Cancel                                                                                                    |
|                     |                                                                                                    |

Figure 7. Deposit Details

Note: Payment method will always reflect "IPAS CNTR/WTHD"

The **Deposit Confirmation** page displays the deposit request details. Review the details and, if correct, click **Continue**.

|               | DEPOSIT CONFIRMATION             |
|---------------|----------------------------------|
| Please conf   | irm deposit details              |
| Destination I | nvestment Details:               |
| Fund:         | 9999: LGIP COUNTY                |
| Position:     | 34908: UNITS - INVESTMENT POOL 1 |
| Payment Deta  | ils:                             |
| Bank:         | iPAS CNTR/WTHD                   |
| Account:      | Information Not Available        |
| Other Details |                                  |
| Transfer /    | Amount: 400.00                   |
| Effective     | Date: 05/18/2020                 |
|               |                                  |
|               | Continue                         |

Figure 8. Deposit Confirmation

Note: Account will always show "Information Not Available"

The final page in the deposit request transaction process is the **Deposit Status** page. This page provides information regarding the next steps needed for the deposit request to complete.

If the transaction does not require an authorization to process, the status page displays the completed transaction along with its confirmation number, which you may print. If the transaction requires authorization, a message displays in the *Status* field.

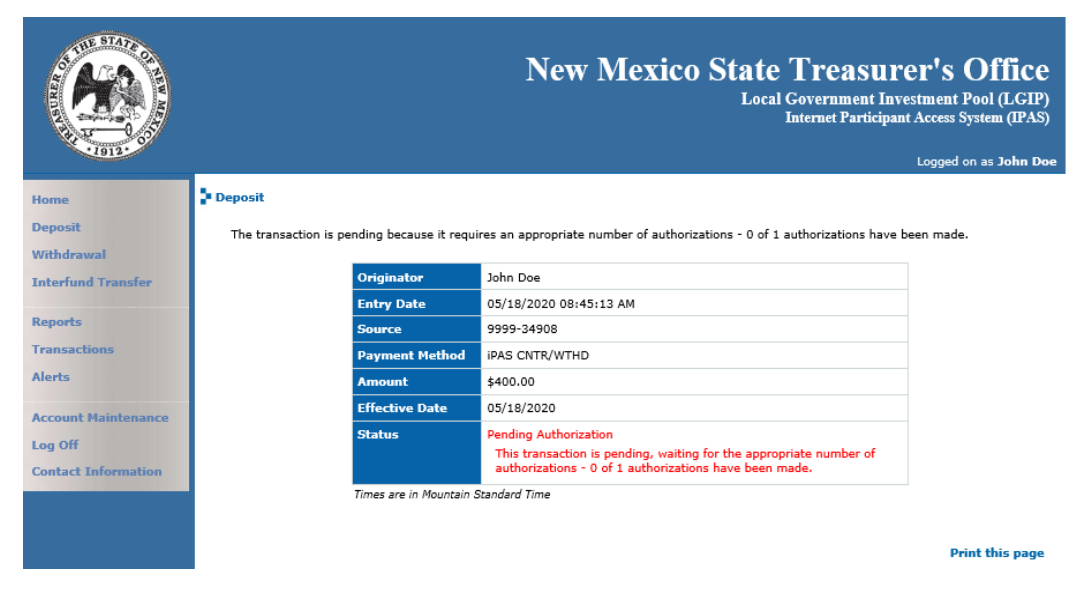

Figure 9. Deposit confirmed

|                     | Ne                                                                              | w Mexico State Treasurer's Office<br>Local Government Investment Pool (LGIP)<br>Internet Participant Access System (IPAS)<br>Logged on as |
|---------------------|---------------------------------------------------------------------------------|----------------------------------------------------------------------------------------------------|
| Home                | Transaction                                                                     |                                                                                                    |
| Deposit             | Originator                                                                      | John Doe [JDoe]                                                                                                    |
| Vitindrawai         | Entry Date                                                                      | 05/18/2020 08:45:13 AM                                                                                                    |
| Interfund Transfer  | Туре                                                                            | Deposit                                                                                                    |
| Reports             | Source                                                                          | 9999-34908<br>LGIP COUNTY: UNITS - INVESTMENT POOL 1                                                                                      |
|                     | Payment Method                                                                  | iPAS CNTR/WTHD                                                                                                    |
| Alerts W            | Amount                                                                          | \$400.00                                                                                                    |
| System Maintenance  | Effective Date                                                                  | 05/18/2020                                                                                                    |
| Log Off             | Last Update                                                                     | 05/18/2020 08:45:13 AM                                                                                                    |
| Contact Information | Status                                                                          | Pending Authorization<br>This transaction is pending authorization - 0 of 1 authorizations have<br>been made.                             |
|                     | Times are in Mountain :<br>Authorizations<br>There are no authoriz<br>Authorize | ations for this transaction                                                                                                    |

Figure 10. Deposit Pending Authorization

If any of the deposit request is invalid (e.g., amount limitations, effective date), iPAS does not accept the deposit request and displays your request in a rejected status, along with an explanation for the rejection. The authorizer (if applicable) can also reject the deposit request.

|                     | New Mexico State Treasurer's Office<br>Local Government Investment Pool (LGIP)<br>Internet Participant Acces System (DAS)<br>Logged on as John Doe          |
|---------------------|----------------------------------------------------------------------------------------------------|
| Home                | Deposit                                                                                                    |
| Deposit             | Select the investment that will receive the deposit:                                                                                                    |
| Withdrawal          | Investment: 9999-34908: UNITS - INVESTMENT POOL 1                                                                                                    |
| Interfund Transfer  | Fund: 9999: LGIP COUNTY Position: 34908: UNITS - INVESTMENT POOL 1                                                                                          |
| Reports             | Actual Balance: \$100.00                                                                                                    |
| Transactions        | Contributions Pending Settlement: \$0.00 [0 items]                                                                                                    |
| Alerts 🐺            | Withdrawals Pending Settlement:         \$0.00         [0 items]           Available Balance:         \$100.00                                              |
| Account Maintenance |                                                                                                    |
| Log Off             | Select the payment method:                                                                                                    |
| Contact Information | Payment Method: IPAS CNTR/WTHD V                                                                                                    |
|                     | Enter the effective date and the total amount of the deposit.<br>Deposits for 06/25/2020 are accepted up to 10:30AM MDT on 06/25/2020.                      |
|                     | Effective Date: 06/25/2020                                                                                                    |
|                     | Deposit Amount:                                                                                                    |
|                     | Transaction Description:                                                                                                    |
|                     | This transaction must be authorized before it will officially be submitted. Users permitted to authorize this transaction will be notified upon logging in. |
|                     | Submit Cancel                                                                                                    |

Figure 11. Deposit Deadline- iPAS will provide next available date

Upon approval of the deposit request by the required number of authorizations, you will receive an alert on your **Home** page. Click the **Alert** icon to view the message.

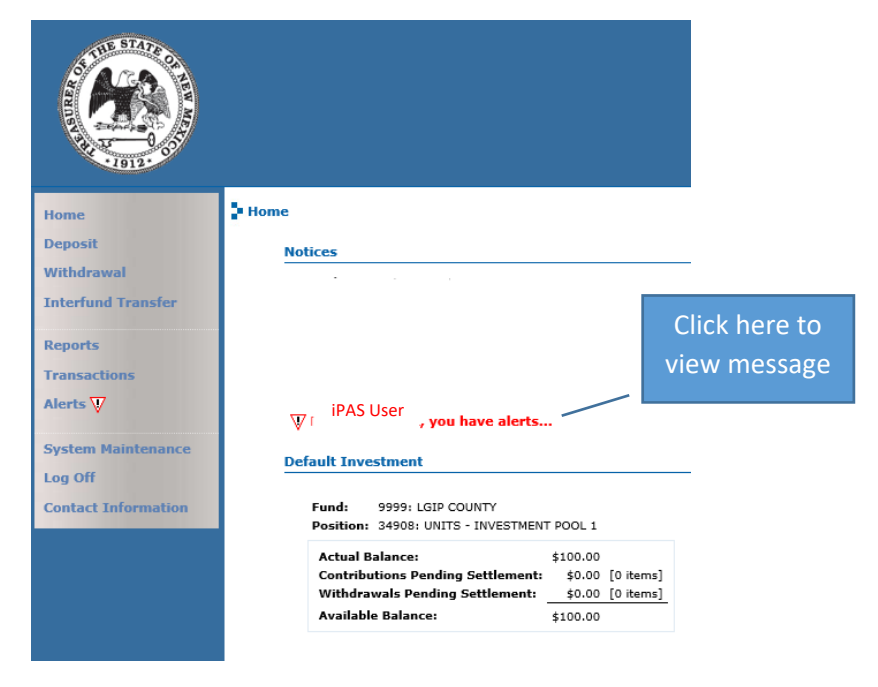

Figure 12. Alert Messages

|                     |                           |                           | New Mo    | exico S    | tate Treasu<br>Local Government I<br>Internet Particip | I <b>rer's Off</b><br>nvestment Pool (L<br>pant Access System (1<br>Logged on as <b>Jo</b> | ice<br>(GIP)<br>IPAS)<br>hn Doe |
|---------------------|---------------------------|---------------------------|-----------|------------|--------------------------------------------------------|--------------------------------------------------------------------------------------------|---------------------------------|
| Home                | View Alerts               |                           |           |            |                                                        |                                                                                            |                                 |
| Deposit             | Pending Tran              | sactions                  |           |            |                                                        |                                                                                            |                                 |
| Withdrawal          |                           |                           |           |            |                                                        |                                                                                            | -                               |
| Interfund Transfer  | You have n                | o pending tran            | sactions. |            |                                                        |                                                                                            |                                 |
| Reports             | Updated Tran              | sactions                  |           |            |                                                        |                                                                                            |                                 |
| Transactions        | Updated                   | Entered                   | Туре      | Effective  | Amount                                                 |                                                                                            | ĺ.                              |
| Alerts 🕎            | 05/18/2020                | 05/18/2020                | Deposit   | 05/18/2020 | \$400                                                  | 0.00 view                                                                                  |                                 |
| Account Maintenance | 08:49:49 AM               | 08:45:13 AM               |           |            |                                                        |                                                                                            |                                 |
| Log Off             | 05/18/2020<br>09:52:42 AM | 05/18/2020<br>09:52:15 AM | Deposit   | 05/18/2020 | \$400                                                  | .00 view                                                                                   |                                 |
| Contact Information | Times are in Mo           | untain Standard           | Time      |            |                                                        |                                                                                            |                                 |

The **Alerts** page appears. Click **View** to display details of the alert.

Figure 13. View Alerts

The Transaction page displays the status of the transaction. If complete, iPAS provides a confirmation number, along with information related to the authorization (date of authorization, username of the authorizer and type). You may print this page and clear the alert.

|                     |                       |                 | New Mexico State Treas<br>Local Governme<br>Internet Par | SURER'S Offi<br>nt Investment Pool (L/<br>ticipant Access System (1<br>Logged on as 30 | ice<br>GIP)<br>IPAS)<br>hn Doe |
|---------------------|-----------------------|-----------------|----------------------------------------------------------|----------------------------------------------------------------------------------------|--------------------------------|
| Home                | Transaction           |                 |                                                          |                                                                                        |                                |
| Deposit             |                       |                 |                                                          |                                                                                        |                                |
| Withdrawal          | Origina               | tor             | John Doe [JDoe]                                          |                                                                                        |                                |
| Interfund Transfer  | Entry D               | ate             | 05/18/2020 08:45:13 AM                                   |                                                                                        |                                |
|                     | Туре                  |                 | Deposit                                                  |                                                                                        |                                |
| Reports             | Source                |                 | 9999-34908<br>LGIP COUNTY- UNITS - INVESTMENT POOL 1     |                                                                                        |                                |
| Transactions        | Paymer                | nt Method       | IPAS CNTR/WTHD                                           |                                                                                        |                                |
| Alerts 🐺            | Amoun                 | t               | \$400.00                                                 |                                                                                        |                                |
| Account Maintenance | Effectiv              | e Date          | 05/18/2020                                               |                                                                                        |                                |
| Log Off             | Last Up               | date            | 05/18/2020 08:49:49 AM                                   |                                                                                        |                                |
| Contact Information | Status                |                 | Rejected                                                 |                                                                                        |                                |
|                     |                       |                 | Incorrect Amount                                         |                                                                                        |                                |
|                     | Times are             | e in Mountain S | landard Time                                             |                                                                                        |                                |
|                     |                       |                 |                                                          |                                                                                        |                                |
|                     | Authorizations        |                 |                                                          |                                                                                        |                                |
|                     | Entry Date            | Use             | r                                                        | Туре                                                                                   |                                |
|                     | 05/18/2020 08:49      | :49 AM Hann     | nah Chavez [chavez]                                      |                                                                                        |                                |
|                     | Times are in Mountain | n Standard Tin  | ne                                                       |                                                                                        |                                |
|                     | Alert                 |                 |                                                          |                                                                                        |                                |
|                     |                       |                 | Clear Alert                                              |                                                                                        |                                |
|                     |                       |                 |                                                          | Print this p                                                                           | page                           |

Figure 14. Authorized Deposit Request

The State Treasurer's Office reviews all authorized transactions before processing them in the Investment Accounting system. Once approved, iPAS will reflect the updated investment balances or transactions pending on a future effective date.

If the authorizer rejected the deposit request, it displays in the *Status* field along with a short description detailing the rejection and information related to the transaction (entry date of the rejection, username of the authorizer and type). You may print the page and clear the alert.

|                                | Ne                    | w Mexico State Treasurer's Office<br>Local Government Investment Pool (LGIP)<br>Internet Participant Access System (IPAS) |
|--------------------------------|-----------------------|----------------------------------------------------------------------------------------------------|
| Home                           | Deposit               |                                                                                                    |
| Deposit<br>Withdrawal          | Originator            | John Doe                                                                                                    |
| Interfund Transfer             | Entry Date<br>Source  | 05/18/2020 08:45:13 AM                                                                                                    |
| Reports                        | Payment Method        | iPAS CNTR/WTHD                                                                                                    |
| Transactions                   | Amount                | \$400.00                                                                                                    |
| Alerts 🕎                       | Effective Date        | 05/18/2020                                                                                                    |
| System Maintenance             | Status                | Rejected Incorrect Amount                                                                                                 |
| Log Off<br>Contact Information | Times are in Mountain | Standard Time                                                                                                    |
|                                |                       | Print this page                                                                                                    |

Figure 15. Rejected Deposit Request

#### Withdrawal

To initiate a withdrawal request, select Withdrawal from the menu or on the Home page.

|                     |                                                                                          | New Mexico State Treasurer's Office<br>Local Government Investment Pool (LGIP)<br>Internet Participant Access System (IPAS) |
|---------------------|------------------------------------------------------------------------------------------|----------------------------------------------------------------------------------------------------|
| Home                | D Home                                                                                   |                                                                                                    |
| Deposit             | Notices                                                                                  | To pause a particular notice, place your mouse over it                                                                      |
| Withdrawal          |                                                                                          |                                                                                                    |
| Interfund Transfer  |                                                                                          |                                                                                                    |
| Reports             |                                                                                          |                                                                                                    |
| Transactions        | 02/11/20 05:11:00 AM<br>test                                                             |                                                                                                    |
| Alerts 🦞            | $\overline{\mathbb{W}}$ John Doe, you have alerts                                        |                                                                                                    |
| Account Maintenance | Default Investment                                                                       |                                                                                                    |
| Log Off             | Set Default Investment                                                                   |                                                                                                    |
| Contact Information | Select your default investment for<br>deposits, withdrawals, and interfund<br>transfers. |                                                                                                    |
|                     | Transactions                                                                             |                                                                                                    |
|                     | Deposit                                                                                  | Withdrawal                                                                                                    |
|                     | Initiate a deposit into your specified<br>investment pool account.                       | Initiate a withdrawal from your specified<br>investment pool account.                                                       |
|                     | Interfund Transfer                                                                       |                                                                                                    |
|                     | Transfer cash between your investment<br>pool accounts.                                  |                                                                                                    |
|                     | Reports                                                                                  |                                                                                                    |
|                     | Reports                                                                                  | Transactions                                                                                                    |
|                     | Generate and print reports.                                                              | View your transactions.                                                                                                    |
|                     | Alerts<br>View and manage your alerts.<br>You have alerts                                |                                                                                                    |
|                     | Administration                                                                           |                                                                                                    |
|                     | Account Maintenance                                                                      | Log Off                                                                                                    |
|                     | Auminister your user account.                                                            | Log on nom me system.                                                                                                    |

Figure 16. Withdrawal Request

The Withdrawal page appears.

Use the search feature to select the investment from which to withdraw (if other than the default investment) and select the Payment Method, Effective Date, Withdrawal Amount and Transaction Description (optional).

Refer to the following table to determine the Effective Date of the withdrawal request.

| Amount                                                    | Notice*          |  |
|-----------------------------------------------------------|------------------|--|
| < \$30MM                                                  | 1 Business Day   |  |
| \$30 - \$60MM                                             | 2 Business Days  |  |
| \$60 - \$100MM                                            | 5 Business Days  |  |
| >\$100MM                                                  | 10 Business Days |  |
| *If submitted prior to 2:30 p.m. Mountain Time. For       |                  |  |
| requests submitted after the deadline, add a business day |                  |  |
| for each category.                                        |                  |  |

For example, entering a withdrawal request at 11:00 a.m. for \$35MM has an *Effective Date* of Today +2 business days. And entering a withdrawal request at 4:00 p.m. for \$20MM also has an *Effective Date* of Today +2 business days.

The required authorizations, minimum balance requirements and minimum withdrawal requirements dynamically link to the business rules established by the iPAS administrator.

iPAS may display a message informing you the withdrawal request requires authorization before final processing completes.

Click **Submit** to continue to the next page.

|                     | New Mexico State Treasurer's Office<br>Local Government Investment Pool (LGIP)<br>Internet Participant Access System (IPAS)<br>Logged on as John Doe           |
|---------------------|----------------------------------------------------------------------------------------------------|
| Home                | withdrawal                                                                                                    |
| Deposit             | Select the investment from which to withdraw:                                                                                                    |
| Withdrawal          | Investment: 99999-34908: UNITS - INVESTMENT POOL 1 🗸                                                                                                    |
| Interfund Transfer  | Fund: 9999: LGIP COUNTY                                                                                                    |
| Reports             | Position: 34908: UNITS - INVESTMENT POOL 1                                                                                                    |
| Transactions        | Contributions Pending Settlement: \$0.00 [0 items]                                                                                                    |
| Alerts 🐺            | Withdrawals Pending Settlement:     \$0.00 [0 items]       Available Balance:     \$100.00                                                                     |
| Account Maintenance | Select the payment method:                                                                                                    |
| Contact Information | Payment Method: IPAS CNTR/WTHD V                                                                                                    |
|                     | Enter the effective date and the total amount of the withdrawal.<br>Withdrawals for 06/26/2020 are accepted up to 02:30PM MDT on 06/25/2020.                   |
|                     | Effective Date: 06/26/2020                                                                                                    |
|                     | Withdrawal Amount: 50.00                                                                                                    |
|                     | Transaction Description: Daily Withdrawal                                                                                                    |
|                     | This transaction must be authorized before it will officially be submitted. Users permitted to authorize this<br>transaction will be notified upon logging in. |
|                     | Submit Cancel                                                                                                    |

Figure 17. Withdrawal Details

The **Withdrawal Confirmation** page displays the withdrawal request details. Review the details and, if correct. Click **Continue**.

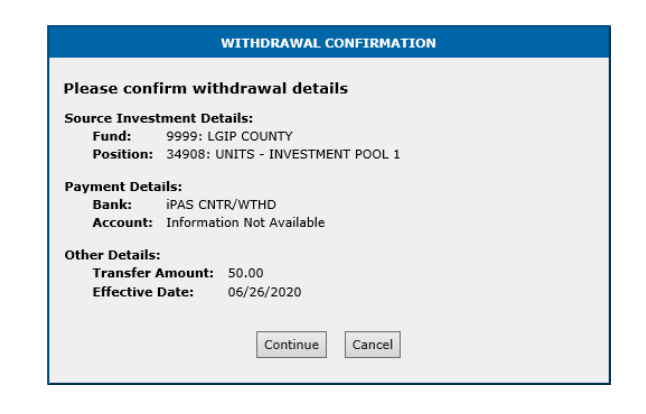

Figure 18. Withdrawal Confirmation

The final page in the withdrawal request transaction process is the **Withdrawal Status** page. This page provides information regarding the next steps needed for the withdrawal request to complete.

If the transaction does not require an authorization to process, the status page displays the completed transaction along with its confirmation number, which you may print. If the transaction requires authorization, a message displays in Status field.

|                     |                                       |                       | New Mexico State Treasu<br>Local Government I<br>Internet Partici | nvestment Pool (LGIP)<br>pant Access System (IPAS) |
|---------------------|---------------------------------------|-----------------------|-------------------------------------------------------------------|----------------------------------------------------|
| Home                | Transaction                           |                       |                                                                   | Logged on as John Doe                              |
| Withdrawal          | Or                                    | riginator             | John Doe [JDoe]                                                   |                                                    |
| Interfund Transfer  | En                                    | itry Date             | 06/24/2020 07:44:49 PM                                            |                                                    |
|                     | ту                                    | /pe                   | Withdrawal                                                        |                                                    |
| Reports             | So                                    | ource                 | 9998-34910<br>LGIP COUNTY: UNITS - INVESTMENT POOL 1              |                                                    |
| Alerts W            | Pa                                    | yment Method          | iPAS CNTR/WTHD                                                    |                                                    |
|                     | An                                    | mount                 | \$55.00                                                           |                                                    |
| Account Maintenance | Er                                    | fective Date          | 06/26/2020                                                        |                                                    |
| Log Off             | La                                    | ist Update            | 06/24/2020 07:44:50 PM                                            |                                                    |
| Contact Information | St                                    | atus                  | Complete<br>633088/WTHD                                           |                                                    |
|                     | Tim                                   | nes are in Mountain S | landard Time                                                      |                                                    |
|                     | Authorizations<br>There are no author | izations for this tra | nsaction                                                          |                                                    |

Figure 19. Withdrawal Confirmed

New Mexico State Treasurer's Office iPAS Participant Guide 16

|                                | Ν                                                 | New Mexico State Treasurer's Office<br>Local Government Investment Pool (LGIP)<br>Internet Participant Access System (IPAS)<br>Logged on as John Doe  |
|--------------------------------|---------------------------------------------------|----------------------------------------------------------------------------------------------------|
| Home                           | • Withdrawal                                      |                                                                                                    |
| Deposit<br>Withdrawal          | The transaction is pending bec<br>have been made. | ause it requires an appropriate number of authorizations - 0 of 1 authorizations                                                                      |
| Interfund Transfer             | Originator                                        | John Doe                                                                                                    |
| Reports                        | Entry Date                                        | 06/24/2020 04:35:54 PM                                                                                                    |
| Transactions                   | Source                                            | 9999-34908                                                                                                    |
| Alerts 💟                       | Payment Method                                    | iPAS CNTR/WTHD                                                                                                    |
|                                | Amount                                            | \$50.00                                                                                                    |
| Account Maintenance            | Effective Date                                    | 06/26/2020                                                                                                    |
| Log Off<br>Contact Information | Status                                            | Pending Authorization<br>This transaction is pending, waiting for the appropriate number of<br>authorizations - 0 of 1 authorizations have been made. |
|                                | Times are in Mountain                             | Standard Time                                                                                                    |
|                                |                                                   | Print this page                                                                                                    |

Figure 20. Withdrawal Pending Authorization

If any part of the withdrawal request is invalid (e.g., amount limitations, effective date), iPAS does not accept the withdrawal request and displays your request in a rejected status, along with an explanation for the rejection. The authorizer (if applicable) can also reject the withdrawal request.

|                     | New Mexico State Treasurer's Office<br>Local Government Investment Pool (LGIP)<br>Internet Participant Access System (IPAS)<br>Logged on as John Doe        |
|---------------------|----------------------------------------------------------------------------------------------------|
| Home                | Withdrawal                                                                                                    |
| Deposit             | Select the investment from which to withdraw:                                                                                                    |
| Withdrawal          | Investment: 9999-34908: UNITS - INVESTMENT POOL 1 🗸                                                                                                    |
| Interfund Transfer  | Fund: 9999: LGIP COUNTY<br>Position: 34908: UNITS - INVESTMENT POOL 1                                                                                       |
| Reports             | Actual Balance: \$100.00                                                                                                    |
| Alerts W            | Contributions Pending Settlement: \$0.00 [0 items] Withdrawals Pending Settlement: \$0.00 [0 items]                                                         |
| Alcius V            | Available Balance: \$100.00                                                                                                    |
| Account Maintenance | Select the payment method:                                                                                                    |
| Log Off             | Payment Method: IPAS CNTR/WTHD                                                                                                    |
| Contact Information |                                                                                                    |
|                     | Enter the effective date and the total amount of the withdrawal.<br>Withdrawals for 06/26/2020 are accepted up to 02:30PM MDT on 06/25/2020.                |
|                     | Effective Date: 06/26/2020                                                                                                    |
|                     | Withdrawal Amount: 50.00                                                                                                    |
|                     | Transaction Description:                                                                                                    |
|                     | This transaction must be authorized before it will officially be submitted. Users permitted to authorize this transaction will be notified upon logging in. |
|                     | Submit                                                                                                    |

Figure 21. Withdrawal Deadline Error

Upon approval of the withdrawal request by the required number of authorizations, you will receive an alert on your **Home** page. Click the Alert icon to view the message.

|                     |                                                                                 | New Mexico State Treasurer's Offic<br>Local Government Investment Pool (LGEI<br>Internet Participant Access System (IPA |
|---------------------|---------------------------------------------------------------------------------|----------------------------------------------------------------------------------------------------|
| Home                | Home                                                                            |                                                                                                    |
| Deposit             | Notices                                                                         | To pause a particular police, place your mouse over it                                                                  |
| Withdrawal          | 02/05/20 12:06:27 PH                                                            | To partice a particular notice, parte your nature over n                                                                |
| Interfund Transfer  | Transaction Deadlines                                                           |                                                                                                    |
| Reports             | Contributions accepted 10:30am Same B<br>Interfund Transfers accepted 2:30om Sa | lusiness Day<br>me Business Day                                                                                         |
| Transactions        | Withdrawals accepted 2:30pm for Next B                                          | Business Day*                                                                                                    |
| Alerts W            | *See guideline for Withdrawal Limitation                                        | s                                                                                                    |
|                     | you have alerts                                                                 | •                                                                                                    |
| System Maintenance  | Default Investment                                                              | change   refresh                                                                                                    |
| Log Off             |                                                                                 |                                                                                                    |
| Contact Information | Fund: 9999: LGIP COUNTY<br>Position: 34908: UNITS - INVESTMENT                  | E POOL 1                                                                                                    |
|                     | Actual Balance:                                                                 | \$100.00                                                                                                    |
|                     | Contributions Pending Settlement:                                               | \$0.00 [0 items]                                                                                                    |
|                     | Withdrawals Pending Settlement:<br>Available Balance:                           | \$0.00 [0 items]                                                                                                    |
|                     |                                                                                 | 210.00                                                                                                    |
|                     | Transactions                                                                    |                                                                                                    |
|                     | Deposit                                                                         | Withdrawal                                                                                                    |
|                     | Initiate a deposit into your specified<br>investment pool account.              | Initiate a withdrawal from your specified<br>investment pool account.                                                   |
|                     | Interfund Transfer                                                              |                                                                                                    |
|                     | Transfer cash between your investment<br>pool accounts.                         |                                                                                                    |
|                     | Reports                                                                         |                                                                                                    |
|                     | Reports                                                                         | Transactions                                                                                                    |
|                     | Generate and print reports.                                                     | View your transactions.                                                                                                 |
|                     | Alerts<br>View and manage your alerts.                                          |                                                                                                    |
|                     | You have alerts                                                                 |                                                                                                    |
|                     | Administration                                                                  |                                                                                                    |
|                     | System Maintenance                                                              | Log Off                                                                                                    |
|                     | Administer user accounts and change<br>system notices.                          | Log off from the system.                                                                                                |

Figure 22. Alert Messages

The **Alerts** page appears. Click **View** to display details of the alert.

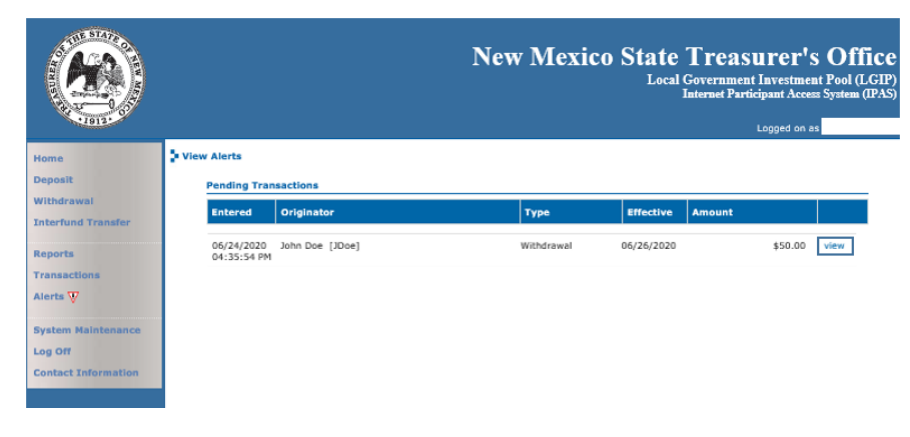

Figure 23. View Alerts

The **Transaction** page displays the status of the transaction. If complete, iPAS provides a confirmation number, along with information related to the authorization (date of authorization, username of the

authorizer and type). You may print this page and clear the alert. Transactions will show as "MARK" until LGIP Staff posts final approval.

|                         |                                            | New Mexico State Treasur<br>Local Government Im<br>Internet Participa | rer's Office<br>restment Pool (LGIP)<br>nt Access System (IPAS)<br>ged on as |
|-------------------------|--------------------------------------------|-----------------------------------------------------------------------|------------------------------------------------------------------------------|
| Home                    | 🕽 Withdrawal                               |                                                                       |                                                                              |
| Deposit<br>Withdrawal   | The transaction was processed successfully | γ.                                                                    |                                                                              |
| Interfund Transfer      | Originator                                 | John Doe                                                              |                                                                              |
|                         | Entry Date                                 | 06/24/2020 04:35:54 PM                                                |                                                                              |
| Reports<br>Transactions | Source                                     | 9999-34908<br>LGIP COUNTY: UNITS - INVESTMENT POOL 1                  |                                                                              |
| Alerts 🐺                | Payment Method                             | iPAS CNTR/WTHD                                                        |                                                                              |
| · · · · ·               | Amount                                     | \$50.00                                                               |                                                                              |
| System Maintenance      | Effective Date                             | 06/26/2020                                                            |                                                                              |
| Log Off                 | Confirmation Number                        | 633087/MARK                                                           |                                                                              |
| Contact Information     | Times are in Mountain Stan                 | dard Time                                                             |                                                                              |
|                         |                                            |                                                                       | Print this page                                                              |

#### Figure 24. Authorized Withdrawal Request

The State Treasurer's Office reviews all authorized transactions before processing them in the Investment Accounting system. Once approved, iPAS will reflect the updated investment balances.

If the authorizer rejected the withdrawal request, it displays in the Status field along with a short description detailing the rejection and information related to the transaction (entry date of the rejection, username of the authorizer and type). You may print the page and clear the alert.

|                     |                         |                        | New Mexico State Th<br>Local Gov<br>Inter            | Ceasurer's Office<br>rument Investment Pool (L.G.IP)<br>net Participant Access Systems (IPAS)<br>Logged on as John Doe |
|---------------------|-------------------------|------------------------|------------------------------------------------------|----------------------------------------------------------------------------------------------------|
| Home                | Transaction             |                        |                                                      |                                                                                                    |
| Deposit             | -                       |                        |                                                      |                                                                                                    |
| Withdrawal          | c                       | Originator             | John Doe [JDoe]                                      |                                                                                                    |
| Interfund Transfer  |                         | intry Date             | 06/24/2020 06:04:51 PM                               |                                                                                                    |
|                     | •                       | Гуре                   | Withdrawal                                           |                                                                                                    |
| Reports             | s                       | Source                 | 9999-34908<br>LGIP COUNTY: UNITS - INVESTMENT POOL 1 |                                                                                                    |
| Alerts W            |                         | Payment Method         | iPAS CNTR/WTHD                                       |                                                                                                    |
| ALCI LA V           | 4                       | Amount                 | \$50.00                                              |                                                                                                    |
| Account Maintenance |                         | iffective Date         | 06/26/2020                                           |                                                                                                    |
| Log Off             |                         | .ast Update            | 06/24/2020 06:05:24 PM                               |                                                                                                    |
| Contact Information | S                       | Status                 | Rejected<br>Duolicate Transaction                    |                                                                                                    |
|                     | 71                      | imes are in Mountain 9 | Jandard Time                                         |                                                                                                    |
|                     |                         |                        |                                                      |                                                                                                    |
|                     | Authorizations          |                        |                                                      |                                                                                                    |
|                     | Entry Date              | User                   |                                                      | Туре                                                                                                    |
|                     | 06/24/2020 06:05:24     | 4 PM Hannah Chave      | ez [chavez]                                          | Rejected                                                                                                    |
|                     | Times are in Mountain S | Standard Time          |                                                      |                                                                                                    |
|                     | Alert                   |                        |                                                      |                                                                                                    |
|                     |                         |                        | Clear Alert                                          |                                                                                                    |
|                     | 4                       |                        |                                                      | Print this nage                                                                                                    |

Figure 25. Rejected Withdrawal Request

#### Interfund Transfer

To initiate an interfund transfer request, select Interfund Transfer from the menu or on the Home page.

Note: Internal Transfers do not require authorizations.

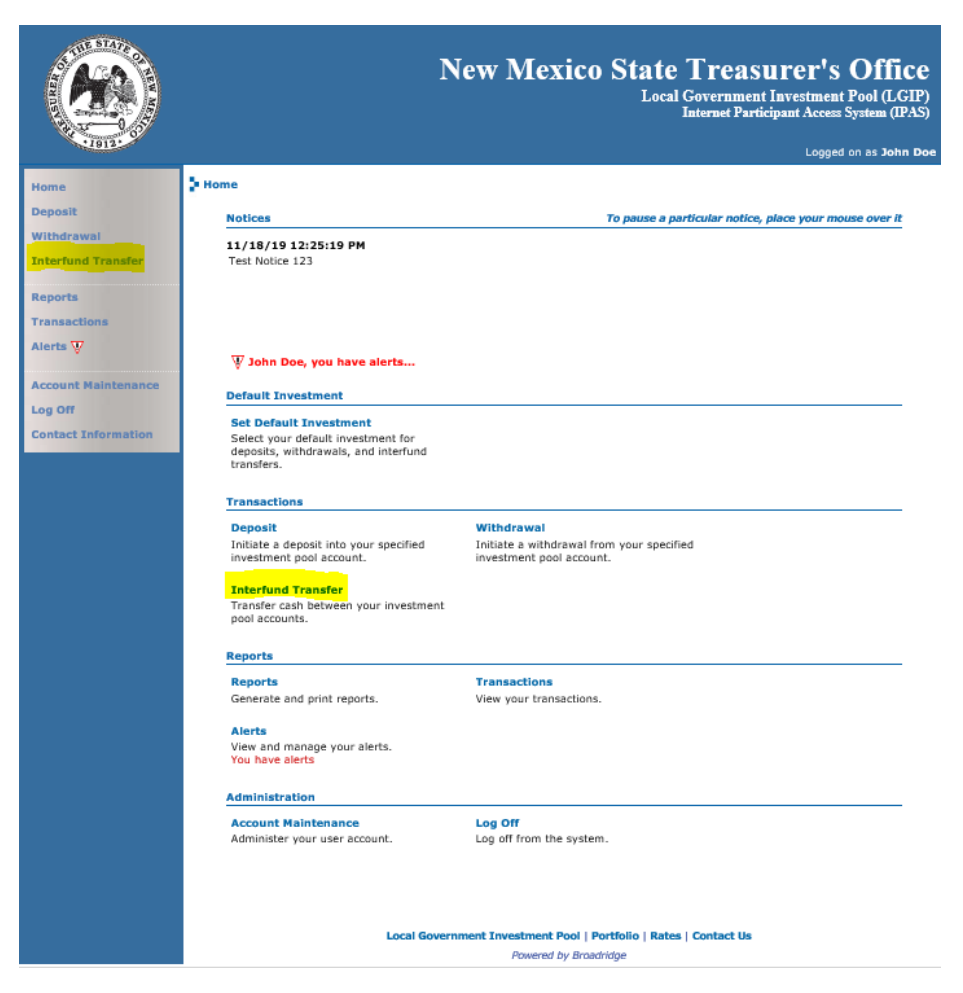

Figure 26. Interfund Transfer Request

The Interfund Transfer page appears.

Use the **search** feature to select the source investment (if other than the default investment) and the destination investment; then enter the *Effective Date, Transfer Amount* and *Transaction Description* (optional).

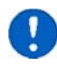

You must submit interfund transfers by 2:30 p.m. to have an *Effective Date* of today. For interfund transfers submitted after the deadline, the earliest possible *Effective Date* is the next business day.

Click **Submit** to continue to the next page.

|                     | New Mexico State Treasurer's Office<br>Local Government Investment Pool (LGIP)<br>Internet Participant Access System (IPAS)<br>Logged on as John Doe |
|---------------------|----------------------------------------------------------------------------------------------------|
| Home                | Dinterfund Transfer                                                                                                    |
| Deposit             | Select the source investment:                                                                                                    |
| Withdrawal          | Transfer From: 9999-34908: UNITS - INVESTMENT POOL 1 💙                                                                                               |
| Interfund Transfer  | Fund: 9999: LGIP COUNTY<br>Position: 34908: UNITS - INVESTMENT POOL 1                                                                                |
| Reports             | Actual Balance: \$100.00                                                                                                    |
| Transactions        | Contributions Pending Settlement: \$0.00 [0 items]<br>Withdrawals Pending Settlement: \$0.00 [0 items]                                               |
| Alerts V            | Available Balance: \$100.00                                                                                                    |
| Account Maintenance | Select the destination investment:<br>Transfer To: 9998-34910: UNITS - INVESTMENT POOL 1 V                                                           |
| Contact Information | Fund: 9998: LGIP COUNTY<br>Position: 34910: UNITS - INVESTMENT POOL 1                                                                                |
|                     | Actual Balance: \$1,000.00                                                                                                    |
|                     | Withdrawals Pending Settlement:     \$0.00 [0 items]                                                                                                 |
|                     | Available Balance: \$1,000.00                                                                                                    |
|                     | Enter the effective date and the total amount to transfer.                                                                                           |
|                     | Effective Date: 05/25/2020                                                                                                    |
|                     | Transfer Amount: 50.00                                                                                                    |
|                     | Transaction Description: Interfund Trans x                                                                                                    |
|                     | Submit                                                                                                    |

Figure 27. Interfund Transfer Details

The **Interfund Transfer Confirmation** page displays the request details. Review the details and, if correct, click **Continue**.

|                | INTERFUND TRANSFER CONFIRMATION           |  |  |  |
|----------------|-------------------------------------------|--|--|--|
| Please conf    | Please confirm interfund transfer details |  |  |  |
| Source Invest  | ment Details:                             |  |  |  |
| Fund:          | 9999: LGIP COUNTY                         |  |  |  |
| Position:      | 34908: UNITS - INVESTMENT POOL 1          |  |  |  |
| Destination Ir | nvestment Details:                        |  |  |  |
| Fund:          | 9998: LGIP COUNTY                         |  |  |  |
| Position:      | 34910: UNITS - INVESTMENT POOL 1          |  |  |  |
| Other Details: | 1                                         |  |  |  |
| Transfer /     | Amount: 50.00                             |  |  |  |
| Effective      | Date: 05/25/2020                          |  |  |  |
|                |                                           |  |  |  |
|                | Continue                                  |  |  |  |
|                |                                           |  |  |  |

Figure 28. Interfund Transfer Confirmation

The final page in the interfund transfer request process is the Interfund Transfer Status page. This page provides information regarding the next steps needed for the transfer request to complete.

If any part of the interfund transfer request is invalid (e.g., amount limitations, effective date), iPAS does not accept the transfer request and displays your request in a rejected status, along with an explanation about the rejected transaction.

|                         |                                       | New Mexico State Treasure<br>Local Government Inves<br>Internet Participant / | r's Office<br>tment Pool (LGIP)<br>Access System (IPAS) |
|-------------------------|---------------------------------------|-------------------------------------------------------------------------------|---------------------------------------------------------|
| 1912.                   |                                       |                                                                               | Logged on as John Doe                                   |
| Home                    | Interfund Transfer                    |                                                                               |                                                         |
| Deposit                 | The amount requested will exceed t    | the balance available.                                                        |                                                         |
| Withdrawal              | · · · · · · · · · · · · · · · · · · · |                                                                               |                                                         |
| Interfund Transfer      | Originator                            | John Doe                                                                      |                                                         |
|                         | Entry Date                            | 05/22/2020 05:04:43 PM                                                        |                                                         |
| Reports<br>Transactions | Source                                | 9999-34908<br>LGIP COUNTY: UNITS - INVESTMENT POOL 1                          |                                                         |
| Alerts 🐺                | Destination                           | 9998-34910<br>LGIP COUNTY: UNITS - INVESTMENT POOL 1                          |                                                         |
| Account Maintenance     | Amount                                | \$500.00                                                                      |                                                         |
| Log Off                 | Effective Date                        | 05/25/2020                                                                    |                                                         |
| Contact Information     | Status                                | Error<br>Insufficient funds                                                   |                                                         |
|                         | Times are in Mount                    | ain Standard Time                                                             |                                                         |
|                         |                                       |                                                                               | Print this page                                         |

Figure 29. Interfund Transfer Error

If the system does not encounter any errors, the status page displays the completed transaction along with its confirmation number, which you may print.

|                               |                                                                | New Mexico State Treasurer's<br>Local Government Investment<br>Internet Participant Access | Office<br>Pool (LGIP)<br>System (IPAS) |
|-------------------------------|----------------------------------------------------------------|--------------------------------------------------------------------------------------------|----------------------------------------|
| Home<br>Deposit<br>Withdrawal | Interfund Transfer<br>The transaction was processed successed. | cogge                                                                                      |                                        |
| Interfund Transfer            | Originator                                                     | John Doe                                                                                   |                                        |
|                               | Entry Date                                                     | 05/22/2020 05:06:01 PM                                                                     |                                        |
| Reports<br>Transactions       | Source                                                         | 9999-34908<br>LGIP COUNTY: UNITS - INVESTMENT POOL 1                                       |                                        |
| Alerts 🐺                      | Destination                                                    | 9998-34910<br>LGIP COUNTY: UNITS - INVESTMENT POOL 1                                       |                                        |
| Account Maintenance           | Amount                                                         | \$50.00                                                                                    |                                        |
| Log Off                       | Effective Date                                                 | 05/25/2020                                                                                 |                                        |
| Contact Information           | Confirmation Number                                            | 633029/MARK<br>633030/MARK                                                                 |                                        |
|                               | Times are in Mountain Stan                                     | dard Time                                                                                  | rint this page                         |

Figure 30. Interfund Transfer Confirmed

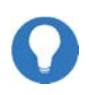

The State Treasurer's Office reviews all authorized transactions before processing them in the Investment Accounting system. Once approved, iPAS will reflect the updated investment balances.

## Reports

iPAS offers real-time account statements across your investments for any time period which can be generated in various formats, including PDF and Excel.

To generate a report, select Reports from the menu or on the Home page.

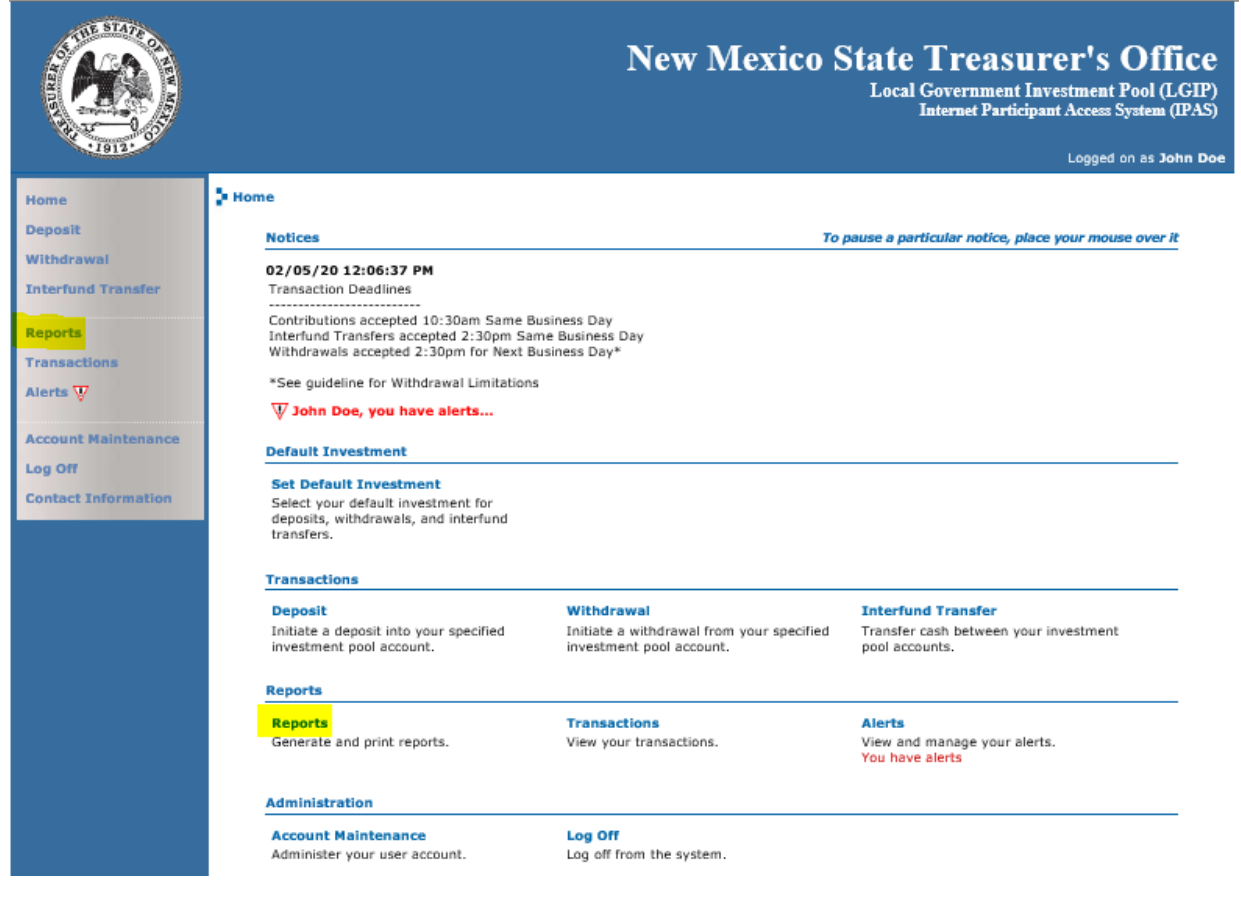

Figure 31. Reports

The Reports page appears.

Use the **search** feature to select the investment (if other than the default investment), reporting period and output format and click **Submit**.

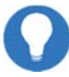

Your default investment displays in the investment field box automatically.

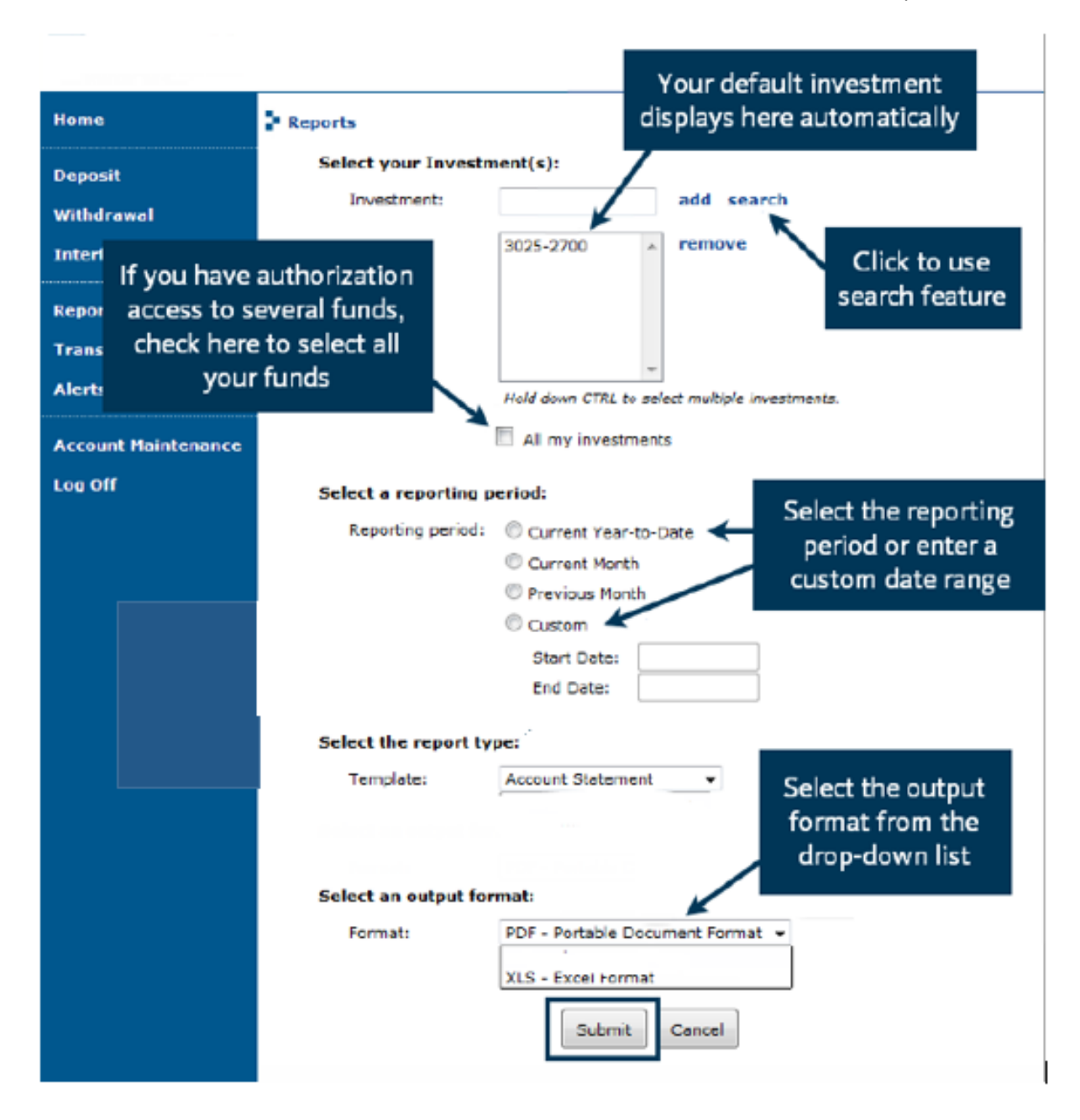

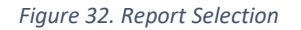

The report appears.

New Mexico State Treasurer's Office Local Government Investment Pool (LGIP)

Statement of Account

| LGIP COUNTY<br>LGIP TREASURER           |                   |       | 05/01/                            | Account Period<br>2020 through 05                | i<br>/22/2020                   |
|-----------------------------------------|-------------------|-------|-----------------------------------|--------------------------------------------------|---------------------------------|
| 555 SANTA FE LANE<br>SANTA FE, NM 87505 |                   |       | Account Name                      | e: LGIP MAIN AC<br>Account Numb<br>LGIP FUND (Po | COUNT<br>ber: 9999<br>bol-4101) |
| Net Current Yield: 0.0000               |                   |       | Manage                            | ment Fee Rate:                                   | 0.0500                          |
| Current Gross Earnings                  |                   | 0     | Beginning Balance                 |                                                  | 0.00                            |
| Current Management Fee                  |                   | 0     | Deposits                          |                                                  | 100.00                          |
| Current Net Earnings*                   |                   | 0     | Withdrawals                       |                                                  | (0.00)                          |
| Average Daily Balance                   |                   | 40.91 | Prior Month's Earnings Reinvested |                                                  | 0.00                            |
|                                         |                   |       | Ending Balance                    |                                                  | 100.00                          |
| DATE                                    | ACTIVITY          |       | AMOUNT                            | BALANCE                                          |                                 |
| 05/01/2020                              | Beginning Balance |       |                                   | 0.00                                             |                                 |
| 05/14/2020                              | Deposit           |       | 100.00                            | 100.00                                           |                                 |
| 05/22/2020                              | Ending Balance    |       |                                   | 100.00                                           |                                 |

\*Current Net Earnings credited 1st business day of the following month.

New Mexico Local Government Investment Pool (LGIP) deposits are not guaranteed or insured by any bank, the State of New Mexico, the Federal Deposit Insurance Corporation, the Federal Reserve Board, or any other agency. New Mexico LGIP deposits involve certain investment nuke. Yeld and btat return may fluctuate and are not guaranteed. 2055 S. Pacheco St., Suite 100 & 200 | Santa Fe, NM 87505 | (505) 955-1120 | www.NMSTO.gov Page: 1

#### Figure 33. Report

Note: If a date range is selected that includes dates in more than one calendar month, the resulting report will provide a summary statement for the period rather than the individual monthly statements. The summary statement will show all transactions within the date range, but will not show earnings or balances for the period. Statement options are available to run month-to-date and year-to-date statements.

| Report Outcome       |                              |                               |                       |  |  |  |
|----------------------|------------------------------|-------------------------------|-----------------------|--|--|--|
| Statement Options    | Earnings                     | Management Fee                | Average Daily Balance |  |  |  |
| Current Year-to-Date | N/A                          | N/A                           | Account Period        |  |  |  |
| Current Month        | N/A                          | N/A                           | Account Period        |  |  |  |
| Previous Month       | Monthly                      | Monthly                       | Monthly               |  |  |  |
| Custom*              | N/A                          | N/A                           | Account Period        |  |  |  |
| *Farnings and Ma     | nagoment Fee will only be pr | ouidad an a manthly ar yearly | , statement           |  |  |  |

\*Earnings and Management Fee will only be provided on a monthly or yearly statement

The **View Transactions** page enables you to review iPAS transaction from within a date range. To view, select **Transactions** from the menu or on the **Home** page.

|                     | New                                                                                      | Mexico State Treasurer's Office<br>Local Government Investment Pool (LGIP)<br>Internet Participant Access System (IPAS) |
|---------------------|------------------------------------------------------------------------------------------|----------------------------------------------------------------------------------------------------|
|                     | 3 Home                                                                                   |                                                                                                    |
| Deposit             |                                                                                          |                                                                                                    |
| Withdrawal          | Notices                                                                                  | To pause a particular notice, place your mouse over it                                                                  |
| Interfund Transfer  | 05/15/20 01:18:55 PM<br>This is Charmaine's test of creating a new n                     | nessage.                                                                                                    |
| Reports             |                                                                                          |                                                                                                    |
| Transactions        |                                                                                          |                                                                                                    |
| Alerts 🐺            | $\overline{\mathbb{W}}$ John Doe, you have alerts                                        |                                                                                                    |
| Account Maintenance | Default Investment                                                                       |                                                                                                    |
| Log Off             | Set Default Investment                                                                   |                                                                                                    |
| Contact Information | Select your default investment for<br>deposits, withdrawals, and interfund<br>transfers. |                                                                                                    |
|                     | Transactions                                                                             |                                                                                                    |
|                     | Deposit                                                                                  | Withdrawal                                                                                                    |
|                     | Initiate a deposit into your specified<br>investment pool account.                       | Initiate a withdrawal from your specified<br>investment pool account.                                                   |
|                     | Interfund Transfer<br>Transfer cash between your investment<br>pool accounts.            |                                                                                                    |
|                     | Reports                                                                                  |                                                                                                    |
|                     | Reports                                                                                  | Transactions                                                                                                    |
|                     | Generate and print reports.                                                              | View your transactions.                                                                                                 |
|                     | Alerts<br>View and manage your alerts.<br>You have alerts                                |                                                                                                    |
|                     | Administration                                                                           |                                                                                                    |
|                     | Account Maintenance                                                                      | Log Off                                                                                                    |
|                     | Administer your user account.                                                            | Log off from the system.                                                                                                |
|                     | Local Gouernment                                                                         | Truestment Pool   Portfolio   Rates   Contact IIs                                                                       |
|                     | Local Government                                                                         | Powered by Broadridge                                                                                                   |
|                     |                                                                                          |                                                                                                    |

Figure 34. Transactions

The View Transactions page appears. The filter criterion includes date range (entered), transaction type, effective date range, amount and status.

Note: Transactions will only appear on initiator page and not authorizer. To view all transactions on a given day a statement can be generated under Reports.

Make your selection and click Get Transactions to view the output.

|                     |                           | N                     | ew M       | exico S          | tate<br>Local | Treasure<br>Government Invest<br>Internet Participant A | r's Office<br>ment Pool (LGIP)<br>Access System (IPAS) |
|---------------------|---------------------------|-----------------------|------------|------------------|---------------|---------------------------------------------------------|--------------------------------------------------------|
| ·1912·              |                           |                       |            |                  |               | L                                                       | ogged on as John Doe                                   |
| Home                | View Transactio           | ns                    |            |                  |               |                                                         |                                                        |
| Deposit             | Filter (hide)             |                       |            |                  |               |                                                         |                                                        |
| Withdrawal          | Entered                   | Between 05/01/20      | 20 and     | 05/31/2020       |               |                                                         |                                                        |
| Interfund Transfer  | Type:                     | Please se             | lect 🗸     |                  |               |                                                         |                                                        |
| Reports             | Effectiv                  | e: Bebween 05/01/20   | 20 and     | 05/31/2020       |               |                                                         |                                                        |
| Transactions        | Amount                    | Bebween               | and        |                  |               |                                                         |                                                        |
| Alerts 🐺            | Status:                   | Please se             | lect N     | 1                |               |                                                         |                                                        |
|                     |                           |                       |            | Get Transactions |               |                                                         |                                                        |
| Account Maintenance | Transactions              |                       |            |                  |               |                                                         |                                                        |
| Log Off             | Entored                   | Turne                 | Effective  | Amount           |               | Status                                                  |                                                        |
| Contact Information | Entereu                   | туре                  | Effective  | Amount           |               | Status                                                  |                                                        |
|                     | 05/18/2020<br>08:45:13 AM | Deposit               | 05/18/2020 |                  | \$400.00      | Rejected                                                | view                                                   |
|                     | 05/18/2020<br>09:52:15 AM | Deposit               | 05/18/2020 |                  | \$400.00      | Complete                                                | view                                                   |
|                     | Times are in M            | ountain Standard Time |            |                  |               |                                                         |                                                        |

Figure 35. Transaction Activity Results

To display a transaction's details, click View.

|                     |             |                         | New Mexico State Tre:<br>Local Governn<br>Internet F | asurer's Office<br>nent Investment Pool (LGIP)<br>articipant Access System (IPAS)<br>Logged on as John Doe |
|---------------------|-------------|-------------------------|------------------------------------------------------|----------------------------------------------------------------------------------------------------|
| Home                | Transaction |                         |                                                      |                                                                                                    |
| Deposit             |             |                         |                                                      |                                                                                                    |
| Withdrawal          |             | Originator              | John Doe [JDoe]                                      |                                                                                                    |
| Interfund Transfer  |             | Entry Date              | 05/18/2020 09:52:15 AM                               |                                                                                                    |
|                     |             | Туре                    | Deposit                                              |                                                                                                    |
| Reports             |             | Source                  | 9999-34908<br>LGIP COUNTY: UNITS - INVESTMENT POOL 1 |                                                                                                    |
| Alerte W            |             | Payment Method          | iPAS CNTR/WTHD                                       |                                                                                                    |
| Aller &             |             | Amount                  | \$400.00                                             |                                                                                                    |
| Account Maintenance |             | Effective Date          | 05/18/2020                                           |                                                                                                    |
| Log Off             |             | Last Update             | 05/18/2020 09:52:42 AM                               |                                                                                                    |
| Contact Information |             | Status                  | Complete<br>633011/CNTR                              |                                                                                                    |
|                     | Authori     | Times are in Mountain   | Standard Time                                        |                                                                                                    |
|                     | Entry       | Date U                  | lser                                                 | Туре                                                                                                    |
|                     | 05/18/      | 2020 09:52:41 AM H      | annah Chavez [chavez]                                | Authorized                                                                                                 |
|                     | Times ai    | re in Mountain Standard | Time                                                 |                                                                                                    |
|                     | Alert       |                         |                                                      |                                                                                                    |
|                     |             |                         | Clear Alert                                          | Print this page                                                                                            |

Figure 36. Transaction Activity Detail

## Alerts

The **Alert** notification feature in iPAS advised you when a transaction request you entered has an updated status or, if you have authorization privileges, notifies you a transaction is awaiting authorization.

To view your alerts, select **Alerts** from the menu or on the **Home** page. , or click the Alerts icon on the Home page.

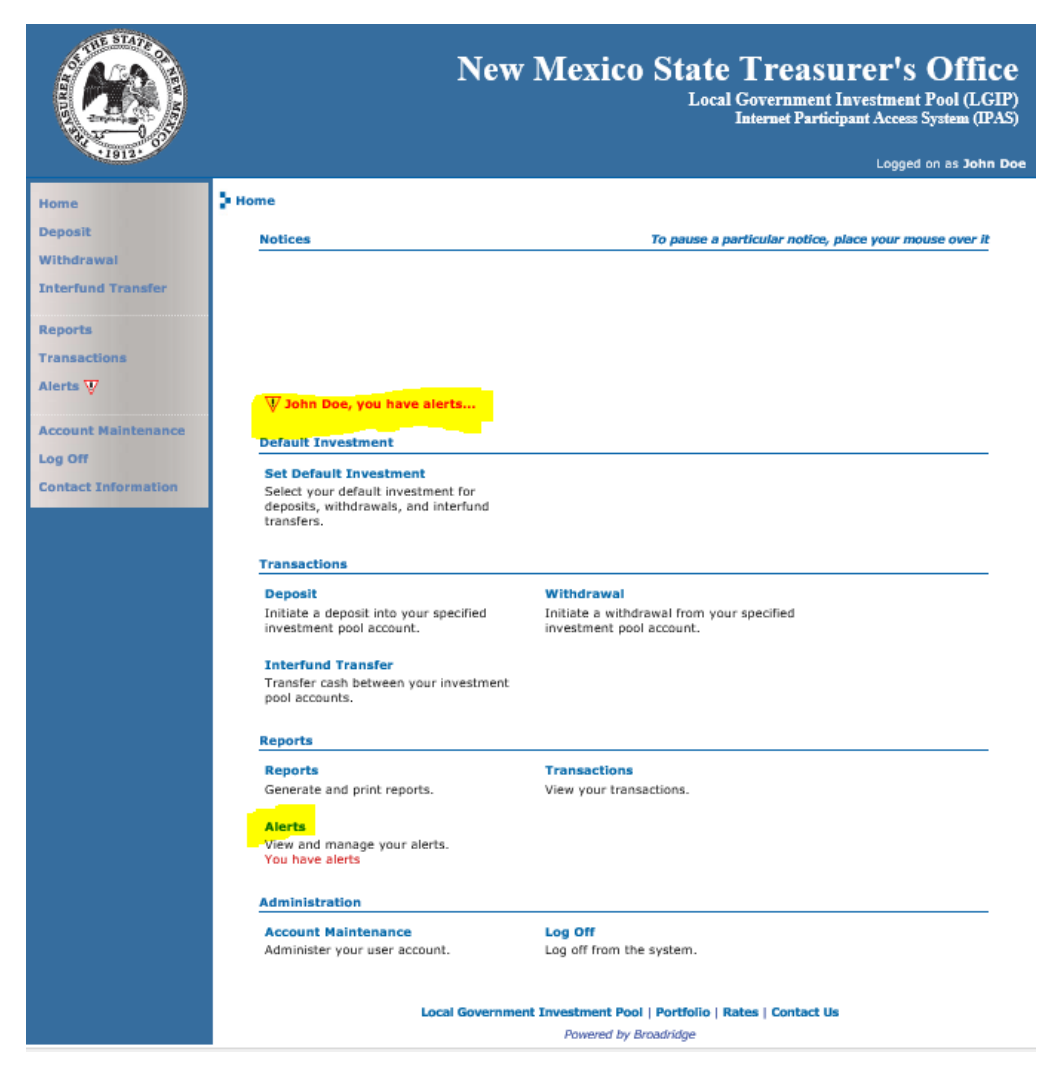

Figure 37. Alerts

If you have transaction authorization permission, the **View Alerts** page displays a list of pending transactions. Click **View** to proceed to the transaction detail page.

New Mexico State Treasurer's Office iPAS Participant Guide 28

|                                  |                           | New                   | Mexico | ) State | Treas<br>Governme<br>Internet Par | SURER'S (<br>nt Investment P<br>ticipant Access Sy<br>Logged on as | Office<br>ool (LGIF<br>stem (IPAS |
|----------------------------------|---------------------------|-----------------------|--------|---------|-----------------------------------|--------------------------------------------------------------------|-----------------------------------|
| Home                             | View Alerts               |                       |        |         |                                   |                                                                    |                                   |
| Deposit                          | Pending Tran              | sactions              |        |         |                                   |                                                                    |                                   |
| Withdrawal<br>Interfund Transfer | Entered                   | Originator            | η      | уре     | Effective                         | Amount                                                             |                                   |
| Reports                          | 05/22/2020<br>02:44:31 PM | John Doe [JDoe]       | De     | eposit  | 05/25/2020                        | \$125.00                                                           | view                              |
| Transactions<br>Alerts 🐺         | Times are in Mo           | ountain Standard Time |        |         |                                   |                                                                    |                                   |
| System Maintenance               |                           |                       |        |         |                                   |                                                                    |                                   |
| Log Off                          |                           |                       |        |         |                                   |                                                                    |                                   |
| Contact Information              |                           |                       |        |         |                                   |                                                                    |                                   |
|                                  |                           |                       |        |         |                                   |                                                                    |                                   |
|                                  |                           |                       |        |         |                                   |                                                                    |                                   |

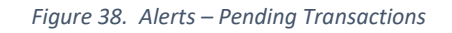

The Transaction page appears. Review the transaction details and Authorize or Reject the transaction.

|                     |               |                                    | New Mexico State Treasurer's<br>Local Government Investment<br>Internet Participant Access                    | Office<br>Pool (LGIP)<br>System (IPAS)<br>Hannah Chave: |
|---------------------|---------------|------------------------------------|----------------------------------------------------------------------------------------------------|---------------------------------------------------------|
| Home                | Transaction   |                                    |                                                                                                    |                                                         |
| Deposit             |               |                                    |                                                                                                    |                                                         |
| Withdrawal          |               | Originator                         | John Doe [JDoe]                                                                                               |                                                         |
| Interfund Transfer  |               | Entry Date                         | 05/22/2020 02:44:31 PM                                                                                        |                                                         |
|                     |               | Туре                               | Deposit                                                                                                    |                                                         |
| Reports             |               | Source                             | 9999-34908<br>LGIP COUNTY: UNITS - INVESTMENT POOL 1                                                          |                                                         |
| Alerte              |               | Payment Method                     | iPAS CNTR/WTHD                                                                                                |                                                         |
| And A               |               | Amount                             | \$125.00                                                                                                    |                                                         |
| System Maintenance  |               | Effective Date                     | 05/25/2020                                                                                                    |                                                         |
| Log Off             |               | Last Update                        | 05/22/2020 02:44:31 PM                                                                                        |                                                         |
| Contact Information |               | Status                             | Pending Authorization<br>This transaction is pending authorization - 0 of 1 authorizations have<br>been made. |                                                         |
|                     |               | Times are in Mountain              | Standard Time                                                                                                 |                                                         |
|                     | Author<br>The | izations<br>e are no authorization | ns for this transaction                                                                                       |                                                         |
|                     |               |                                    | Authorize Reject                                                                                              |                                                         |

Figure 39. Alerts – Transaction Details

If you reject the transaction, you may enter the reason for the rejection in the space provided.

|                     |                          |                 | New Mexico State Treasurer's Office<br>Local Government Lavestment Pool (LGIP)<br>Internet Participant Access System (IPAS) |
|---------------------|--------------------------|-----------------|----------------------------------------------------------------------------------------------------|
|                     | 5 Transaction            |                 |                                                                                                    |
| Dencelt             |                          |                 |                                                                                                    |
| Withdrawal          | Ori                      | ginator         | John Doe [JDoe]                                                                                                    |
| Interfund Transfer  | Ent                      | ry Date         | 05/22/2020 02:44:31 PM                                                                                                    |
| Interfund Hansier   | Тур                      | e               | Deposit                                                                                                    |
| Reports             | Sou                      | irce            | 9999-34908<br>LGIP COUNTY: UNITS - INVESTMENT POOL 1                                                                        |
| Alerts W            | Pay                      | ment Method     | iPAS_CNTR/WTHD                                                                                                    |
| Andrea V            | Am                       | ount            | \$125.00                                                                                                    |
| System Maintenance  | Effe                     | ective Date     | 05/25/2020                                                                                                    |
| Log Off             | Las                      | t Update        | 05/22/2020 02:44:31 PM                                                                                                    |
| Contact Information | Sta                      | tus             | Pending Authorization<br>This transaction is pending authorization - 0 of 1 authorizations have<br>been made.               |
|                     | Reject<br>Enter a reasor | for rejecting t | his transaction<br>ansaction is not allowed                                                                                 |
|                     |                          |                 | Reject Cancel                                                                                                    |
|                     |                          | Local           | Government Investment Pool   Portfolio   Rates   Contact Us Powered by Renariding                                           |

Figure 40. Alerts – Reject Transaction

If you do not have authorization privileges, the **View Alerts** page displays your pending and updated iPAS transaction. Click **View** to display the transaction details.

|                                  |                           |                           | Ne        | w Mexico S | State Treasur<br>Local Government Inv<br>Internet Participan | er's Offic<br>estment Pool (LG<br>it Access System (IP,<br>Logged on as John | CC<br>IP)<br>AS) |
|----------------------------------|---------------------------|---------------------------|-----------|------------|--------------------------------------------------------------|------------------------------------------------------------------------------|------------------|
| Home                             | View Alerts               |                           |           |            |                                                              |                                                                              |                  |
| Deposit                          | Pending Trans             | sactions                  |           |            |                                                              |                                                                              |                  |
| Withdrawal<br>Interfund Transfer | You have n                | o pending trans           | sactions. |            |                                                              |                                                                              |                  |
| Reports                          | Updated Tran              | sactions                  |           |            |                                                              |                                                                              |                  |
| Transactions                     | Updated                   | Entered                   | Туре      | Effective  | Amount                                                       |                                                                              |                  |
| Alerts 🤍                         | 05/18/2020<br>08:49:49 AM | 05/18/2020<br>08:45:13 AM | Deposit   | 05/18/2020 | \$400.00                                                     | view                                                                         |                  |
| Account Maintenance              | 05/18/2020<br>09:52:42 AM | 05/18/2020<br>09:52:15 AM | Deposit   | 05/18/2020 | \$400.00                                                     | view                                                                         |                  |
| Contact Information              | Times are in Mo           | untain Standard           | Time      |            |                                                              |                                                                              |                  |

Figure 41. Alerts – Pending Transactions (Basic User)

The **Transaction** page appears. The *Status* field identifies the status of the transaction and includes information related to the authorization or rejection. You may print this page and clear the alert.

|               |                                | New Mexico State 1<br>Local Go<br>Int                | reasurer's O<br>vernment Investment Pool<br>ernet Participant Access Syste |
|---------------|--------------------------------|------------------------------------------------------|----------------------------------------------------------------------------|
| 2             | Transaction                    |                                                      |                                                                            |
|               |                                |                                                      |                                                                            |
|               | Originator                     | John Doe [JDoe]                                      |                                                                            |
| nd Transfer   | Entry Date                     | 05/18/2020 08:45:13 AM                               |                                                                            |
| nu transfer   | Туре                           | Deposit                                              |                                                                            |
| s             | Source                         | 9999-34908<br>LGIP COUNTY: UNITS - INVESTMENT POOL 1 |                                                                            |
| 7             | Payment Metho                  | d iPAS CNTR/WTHD                                     |                                                                            |
| ø             | Amount                         | \$400.00                                             |                                                                            |
| t Maintenance | Effective Date                 | 05/18/2020                                           |                                                                            |
|               | Last Update                    | 05/18/2020 08:49:49 AM                               |                                                                            |
| Information   | Status                         | Rejected<br>Incorrect Amount                         |                                                                            |
|               | Times are in Mounta            | in Standard Time                                     |                                                                            |
|               | Authorizations                 |                                                      |                                                                            |
|               | Entry Date Us                  | ser                                                  | Туре                                                                       |
|               | 05/18/2020 08:49:49 AM Ha      | annah Chavez [chavez]                                | Rejected                                                                   |
|               | Times are in Mountain Standard | Time                                                 |                                                                            |
|               |                                |                                                      |                                                                            |

Figure 42. Alerts – Transaction Details

## Account Maintenance

You can change your password for iPAS through the **Account Maintenance** page. To access, select **Account Maintenance** from the menu or on the **Home** page.

|                     |                                                                   | New Mexico State Treasurer's Office<br>Local Government Investment Pool (LGIP)<br>Internet Participant Access System (IPAS)<br>Logged on as John Doe |  |  |
|---------------------|-------------------------------------------------------------------|----------------------------------------------------------------------------------------------------|--|--|
| Home                | Home                                                              |                                                                                                    |  |  |
| Deposit             | Notices                                                           | To pause a particular notice, place your mouse over it                                                                                               |  |  |
| Withdrawal          | 05/19/20 01:55:35 PM                                              |                                                                                                    |  |  |
| Interfund Transfer  | I want to send a notice to all participan<br>STAY SAFE!!!         | ts.                                                                                                    |  |  |
| Reports             |                                                                   |                                                                                                    |  |  |
| Transactions        |                                                                   |                                                                                                    |  |  |
| Alerts 🐺            | W John Dee, yes have starts                                       |                                                                                                    |  |  |
| Account Maintenance | y John Doe, you have alerts                                       |                                                                                                    |  |  |
| Log Off             | Default Investment                                                |                                                                                                    |  |  |
| Contact Information | Set Default Investment<br>Select your default investment for      |                                                                                                    |  |  |
|                     | deposits, withdrawals, and interfund<br>transfers.                |                                                                                                    |  |  |
|                     |                                                                   |                                                                                                    |  |  |
|                     | Transactions                                                      |                                                                                                    |  |  |
|                     | Deposit<br>Initiate a deposit into your specified                 | Withdrawal<br>Initiate a withdrawal from your specified                                                                                              |  |  |
|                     | investment pool account.                                          | investment pool account.                                                                                                    |  |  |
|                     | Interfund Transfer<br>Transfer cash between your investmen        | t                                                                                                    |  |  |
|                     | pool accounts.                                                    |                                                                                                    |  |  |
|                     | Reports                                                           |                                                                                                    |  |  |
|                     | Reports                                                           | Transactions                                                                                                    |  |  |
|                     | Generate and print reports.                                       | View your transactions.                                                                                                    |  |  |
|                     | Alerts<br>View and manage your alerts.                            |                                                                                                    |  |  |
|                     | You have alerts                                                   |                                                                                                    |  |  |
|                     | Administration                                                    |                                                                                                    |  |  |
|                     | Account Maintenance                                               | Log Off                                                                                                    |  |  |
|                     | Administer your user account.                                     | Log off from the system.                                                                                                    |  |  |
|                     |                                                                   |                                                                                                    |  |  |
|                     |                                                                   |                                                                                                    |  |  |
|                     | Local Government Investment Pool   Portfolio   Rates   Contact Us |                                                                                                    |  |  |
|                     |                                                                   | Powered by Broadridge                                                                                                    |  |  |

Figure 43. Account Maintenance

The Account Maintenance page appears.

New Mexico State Treasurer's Office iPAS Participant Guide 32

|                                                                                                    |                                                                                       | New Mexico State Treasurer's Office<br>Local Government Investment Pool (LGIP)<br>Internet Participant Access System (IPAS) |
|----------------------------------------------------------------------------------------------------|---------------------------------------------------------------------------------------|----------------------------------------------------------------------------------------------------|
| Home<br>Deposit<br>Withdrawal<br>Interfund Transfer<br>Reports<br>Transactions<br>Alerts W<br>Account Maintenance<br>Log Off<br>Contact Information | Account Maintenance Menu<br>User Accounts<br>Change Password<br>Change your password. |                                                                                                    |

Figure 44. Account Maintenance Menu

#### Change Password

The **Update Password** page allows you to change your password to log into iPAS. To edit, select **Change Password** from the **System Maintenance Menu**; the **Update Password** page displays.

|                     | New Mexico State Treasurer's Office<br>Local Government Investment Pool (LGIP)<br>Internet Participant Access System (IPAS)<br>Logged on as John Doe |
|---------------------|----------------------------------------------------------------------------------------------------|
| Home                | Update Password For John Doe (JDoe)                                                                                                    |
| Deposit             | Enter Current Password:                                                                                                    |
| Withdrawal          | Current Password:                                                                                                    |
| Interfund Transfer  | Enter New Password: 1                                                                                                    |
| Reports             | Password:                                                                                                    |
| Transactions        | Password (re-type):                                                                                                    |
| Alerts 🐺            |                                                                                                    |
| Account Maintenance | Save Cancel                                                                                                    |
| Log Off             |                                                                                                    |
| Contact Information |                                                                                                    |
|                     |                                                                                                    |

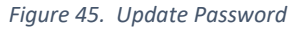

Enter your Current Password and New Password in the fields provided.

Click Save to establish your new password. A message confirms you successfully updated your iPAS password.

-At least 10 characters

- -At least one uppercase letter
- -At least one lowercase letter
- -At least one number
- -At least one special character
- -No repeating characters of 3 or more at any point in the password.

## Table of Figures

| Figure 1. Login Page                                               | 5            |
|--------------------------------------------------------------------|--------------|
| Figure 2. Home Page                                                | 5            |
| Figure 3. Notices                                                  | 6            |
| Figure 4. Default Investment                                       | 6            |
| Figure 5. Change Default Investment                                | 7            |
| Figure 6. Deposit Request                                          | 8            |
| Figure 7. Deposit Details                                          | 9            |
| Figure 8. Deposit Confirmation                                     | 9            |
| Figure 9. Deposit confirmed                                        |              |
| Figure 10. Deposit Pending Authorization                           |              |
| Figure 11. Deposit Deadline- iPAS will provide next available date | 11           |
| Figure 12. Alert Messages                                          | 11           |
| Figure 13. View Alerts                                             | 12           |
| Figure 14. Authorized Deposit Request                              |              |
| Figure 15. Rejected Deposit Request                                |              |
| Figure 16. Withdrawal Request                                      | 13           |
| Figure 17. Withdrawal Details                                      | 14           |
| Figure 18. Withdrawal Confirmation                                 | 15           |
| Figure 19. Withdrawal Confirmed                                    | 15           |
| Figure 20. Withdrawal Pending Authorization                        | 16           |
| Figure 21. Withdrawal Deadline Error                               | 16           |
| Figure 22. Alert Messages                                          |              |
| Figure 23. View Alerts                                             | 17           |
| Figure 24. Authorized Withdrawal Request                           |              |
| Figure 25. Rejected Withdrawal Request                             |              |
| Figure 26. Interfund Transfer Request                              | 19           |
| Figure 27. Interfund Transfer Details                              | 20           |
| Figure 28. Interfund Transfer Confirmation                         | 20           |
| Figure 29. Interfund Transfer Error                                | 21           |
| Figure 30. Interfund Transfer Confirmed                            | 21           |
| Figure 31. Reports                                                 | 22           |
|                                                                    | Page 33   34 |

| Figure 32. Report Selection                           | 23 |
|-------------------------------------------------------|----|
| Figure 33. Report                                     | 24 |
| Figure 34. Transactions                               | 25 |
| Figure 35. Transaction Activity Results               | 26 |
| Figure 36. Transaction Activity Detail                | 26 |
| Figure 37. Alerts                                     | 27 |
| Figure 38. Alerts – Pending Transactions              | 28 |
| Figure 39. Alerts – Transaction Details               | 28 |
| Figure 40. Alerts – Reject Transaction                | 29 |
| Figure 41. Alerts – Pending Transactions (Basic User) | 29 |
| Figure 42. Alerts – Transaction Details               |    |
| Figure 43. Account Maintenance                        | 31 |
| Figure 44. Account Maintenance Menu                   | 32 |
| Figure 45. Update Password                            | 32 |